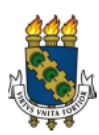

UNIVERSIDADE FEDERAL DO CEARÁ CAMPUS DA UFC EM CRATEÚS

#### PLANO DE TRABALHO SEMESTRAL DOCENTE

# → Preenchimento e Envio no SEI do Plano de Trabalho Semestral do Docente

## 1. CRIAÇÃO DE PROCESSO NO SEI

Os formulários contendo o Plano de Trabalho Semestrado do Docente (PTSD) devem ser inseridos no mesmo processo ao longo dos semestres. Assim, antes da inclusão do primeiro formulário, deve-se primeiro criar o processo, conforme os seguintes passos:

1º Passo: Clicar em Iniciar Processo

#### 2º Passo: Escolher o tipo de processo

Tipo: Administração Geral: Normas, Regulamentações, Diretrizes e Procedimentos

(Clicar em 🤍 caso o tipo de processo não apareça na tela)

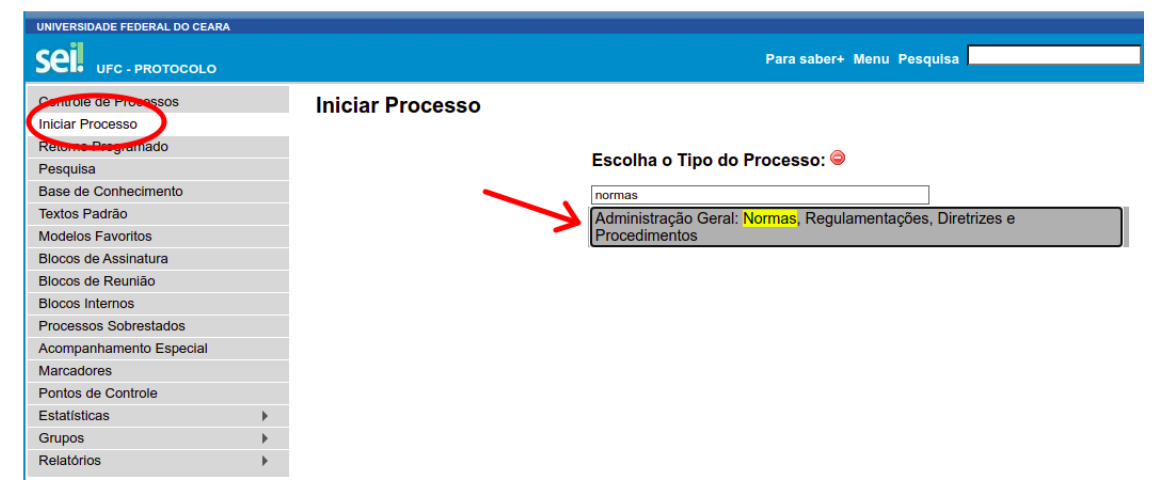

3º Passo: Preencher instruções

#### Iniciar Processo

|                                                         |                                                   |                                         | <u>S</u> alvar <u>V</u> oltar |
|---------------------------------------------------------|---------------------------------------------------|-----------------------------------------|-------------------------------|
| Protocolo                                               |                                                   |                                         |                               |
|                                                         |                                                   |                                         |                               |
|                                                         |                                                   |                                         |                               |
| Tipo do Processo:                                       |                                                   |                                         |                               |
| Administração Geral: Normas, Regulamentações, Diretrize | es e Procedimentos                                |                                         | ~                             |
| Especificação:                                          |                                                   |                                         |                               |
| PTSD: NOME DO DOCENTE                                   |                                                   |                                         |                               |
| Classificação por Ass <u>u</u> ntos:                    |                                                   |                                         |                               |
|                                                         |                                                   |                                         |                               |
| 010 - ORGANIZAÇÃO E FUNCIONAMENTO (inclusive No         | rmas, Regulamentações, Diretrizes, Procedimentos, | Estudos e/ou Decisões de Caráter Geral) | P 🞽                           |
|                                                         |                                                   |                                         | 2.4                           |
|                                                         |                                                   |                                         |                               |
| interessados:                                           |                                                   |                                         |                               |
| CAMPUS DA UFC DE CRATEÚS (CCRATEUS)                     |                                                   |                                         | P 🛛 🗙                         |
| , , ,                                                   |                                                   |                                         | <b>*</b> ₹                    |
|                                                         |                                                   |                                         |                               |
| Observações desta unidade:                              |                                                   |                                         |                               |
|                                                         |                                                   |                                         |                               |
|                                                         |                                                   |                                         |                               |
|                                                         |                                                   |                                         |                               |
| Nível de Acesso                                         |                                                   |                                         |                               |
|                                                         |                                                   |                                         |                               |
| Sigiloso                                                | <ul> <li>Restrito</li> </ul>                      | Público                                 |                               |
|                                                         |                                                   |                                         |                               |
|                                                         |                                                   |                                         | <u>S</u> alvar <u>V</u> oltar |

### 4º Passo: Salvar o número do processo

Lembre-se de guardar em local seguro o número do processo para inclusão dos formulários dos próximos semestres.

### 2. INCLUSÃO E PREENCHIMENTO DO FORMULÁRIO

1º Passo: Inserir o documento SEI.

Tipo: CRATEÚS: Plano de Trabalho Semestral do Docente

#### Gerar Documento

Escolha o Tipo do Documento: 🥯

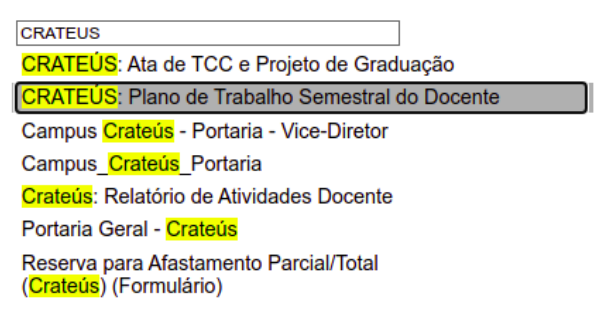

2º Passo: Preencher a descrição conforme imagem.

• **Descrição:** Nome completo do(a) servidor(a) e qual semestre o plano de trabalho se refere.

# Ex: Fulano de tal - Plano de trabalho 2022.2.

- Interessados: Campus da UFC em Crateús
- **Destinatários:** não é necessário preencher
- Classificação por assunto: não é necessário preencher
- Observações desta unidade: não é necessário preencher
- Nível de Acesso: Restrito / Hipótese legal: Informação Pessoal (Art.31 da Lei nº 12.527/2011)

| CRATEÚS: Plano de Trabalho Semestral do Docente    |          |                 |
|----------------------------------------------------|----------|-----------------|
| Descrição:                                         |          |                 |
| NOME COMPLETO DO DOCENTE                           |          |                 |
| Interessados:                                      |          |                 |
|                                                    |          |                 |
| CAMPUS DA UFC DE CRATEÚS (CCRATEUS)                | <u>^</u> | R 🖉 🗶           |
|                                                    |          | <b>E</b> 🗢      |
|                                                    | *        |                 |
| Destinatarios:                                     |          |                 |
|                                                    | <u>^</u> | P 🛛 🗙           |
|                                                    |          | ê 😽             |
|                                                    | -        |                 |
| Classificação por Ass <u>u</u> ntos:               |          |                 |
|                                                    |          |                 |
|                                                    | ·        | <i>P</i> ×      |
|                                                    |          | 2 🗸             |
|                                                    | *        |                 |
| Observações desta unidade:                         |          |                 |
|                                                    |          |                 |
|                                                    | /        |                 |
|                                                    |          |                 |
| Nivel de Acesso                                    |          |                 |
|                                                    | Público  |                 |
|                                                    | - ubico  |                 |
| Informação Pessoal (Art. 31 da Lei nº 12.527/2011) | ~        |                 |
|                                                    |          |                 |
|                                                    |          |                 |
|                                                    | (        | Confirmar Dados |

## 3º Passo: Seu documento foi criado.

Para editar o seu conteúdo, clicar no documento e em seguida no ícone Editar Conteúdo

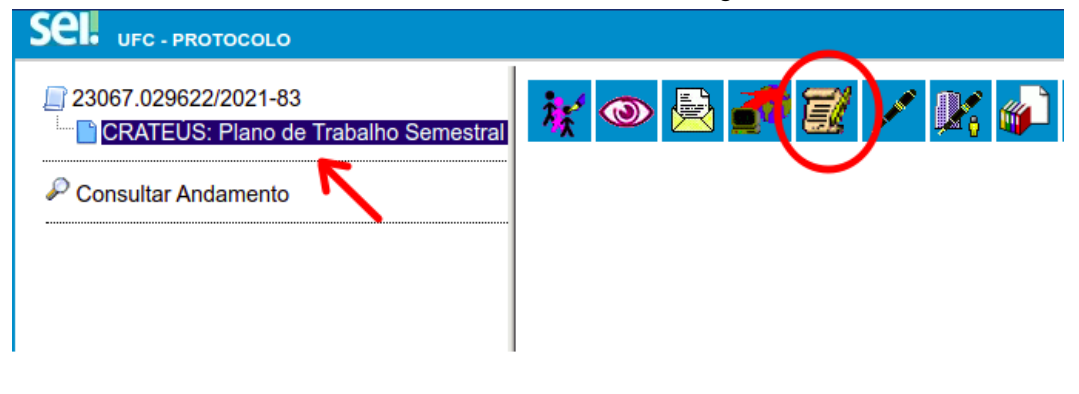

Abrirá uma tela para editar o documento.

| $\rightarrow$ <b>C</b> $\square$ sei.ufc.br/s | SEI/UFC - 2105074 - CRATEÚS: Plano de Trabalho Semestral do Docente - Google Chrome                                        |                  |
|-----------------------------------------------|----------------------------------------------------------------------------------------------------|------------------|
| Sel. UFC - PROTOCOLO                          | sei.ufc.br/sei/controlador.php?acao=editor_montar&id_procedimento=2335395&id_documento=2348847&infra_sistema=1000001       | 00&infra HEFIA 🗸 |
| 23067 029622/2021-83                          | \$                                                                                                    |                  |
| CRATEÚS: Plano de                             | 🗄 🗄 🔄 🛱 🔛 💼 🏨 💆 💲 100 % 🗸 📮 AutoTexto Estilo 🔹                                                                             |                  |
| P Consultar Andamento                         |                                                                                                    |                  |
|                                               | Universidade Federal do Ceará                                                                                              |                  |
|                                               | Campus de Crateús                                                                                                    |                  |
|                                               | PLANO DE TRABALHO SEMESTRAL DO DOCENTE (PTSD)<br>RESOLUÇÃO Nº 23/CEPE, DE 3 DE OUTUBRO DE 2014, Anexo II, Art. 1º, § Único |                  |
|                                               | SEMESTRE: 20                                                                                                    |                  |
|                                               | DOCENTE:                                                                                                    |                  |
|                                               | SIAPE:                                                                                                    |                  |
|                                               | LINK DO CURRÍCULO LATTES:                                                                                                  |                  |
|                                               | CLASSE/DENOMINAÇÃO:                                                                                                    | -                |
|                                               |                                                                                                    |                  |

Lembre-se de salvar frequentemente para não perder informações em caso de falhas. Salvar o documento quando finalizar.

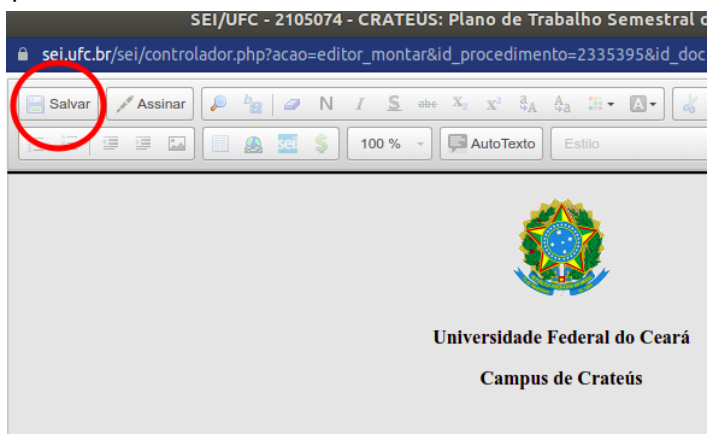

4º Passo: Assinar o documento.

Existem duas formas de assinar o documento:

 1º forma - Direto na tela de edição do documento: após a edição do conteúdo, clicar em Assinar (o documento será salvo automaticamente)

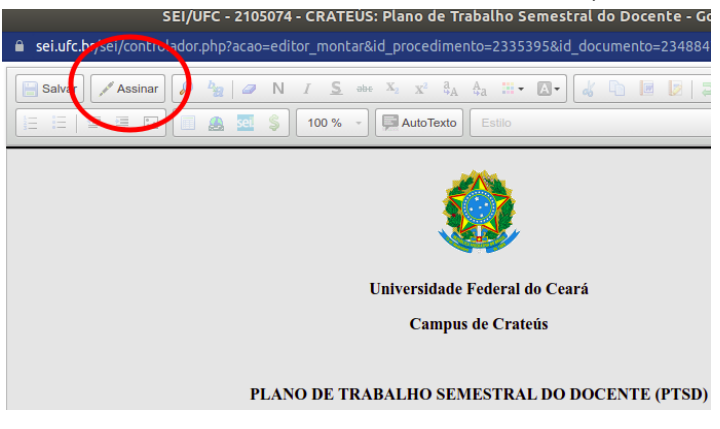

• 2° forma - Após salvar as alterações, o documento poderá ser assinado pela árvore do processo. Clicar no ícone **Assinar Documento**.

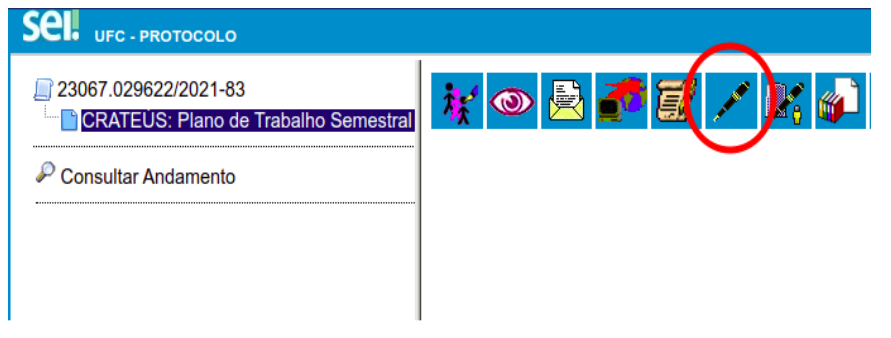

Pronto, seu documento está criado e assinado!

Após a assinatura do(a) docente, o documento deverá ser incluído no BLOCO DE ASSINATURA a ser informado no ato de solicitação de preenchimento dos planos de trabalho semestrais.

# 3. INCLUSÃO DO DOCUMENTO NO BLOCO DE ASSINATURA

1º Passo: Clicar no documento que se quer incluir no bloco e depois no ícone Incluir em Bloco de Assinatura

| UNIVERSIDADE FEDERAL DO CEARA | Para saber+ Menu Pesquisa                          |
|-------------------------------|----------------------------------------------------|
| Consultar Andamento           | incluir em Bloco de Assinatura                     |
|                               | Universidade Federal do Ceará<br>Campus de Crateús |

**2º Passo:** Clicar em **Bloco** (procure o número do bloco que foi informado no ato da solicitação do preenchimento do plano de trabalho)

| Sei. UFC - PROTOCOLO                                                                  | Para saber+ Menu Pesquisa                                             | CCRATEUS-CHEFIA V                                     |
|---------------------------------------------------------------------------------------|-----------------------------------------------------------------------|-------------------------------------------------------|
| 23067.029622/2021-83     CRATEUS: Plano de Trabalho Semestr                           | Incluir em Bloco de Assinatura                                        | Ir para Blocos de Assinatura                          |
| P Consultar Andamento                                                                 | Bioco:                                                                |                                                       |
|                                                                                       | Lista c                                                               | le documentos disponíveis para inclusão (1 registro): |
|                                                                                       | Nº SEI Documento                                                      | Data Blocos                                           |
| UNIVERSIDADE FEDERAL DO CEARA                                                         | Para saber+ Menu Pesquisa                                             | CCRATEUS-CHEFIA 🗸 📑                                   |
| 23067.029622/2021-83      CRATEÚS: Plano de Trabalho Semestr      Consultar Andamento | Incluir em Bloco de Assinatura                                        | Ir para Blocos de Assinatura                          |
|                                                                                       |                                                                       | Incluir Novo                                          |
|                                                                                       | - 1942 - Plano de Trabalho Semestrado do Docente (PTSD) - Semestre 20 | lisponíveis para inclusão (1 registro):               |
|                                                                                       | 28058 - EXPEDIENTE DIRETOR<br>28057 - EXPEDIENTE VICE-DIRETOR         | ita Blocos                                            |
|                                                                                       | 2100014 ONATEGO, Fland de Trabalho Genesital de Docente               | 01101/2021                                            |
|                                                                                       |                                                                       |                                                       |

3º Passo: Certifique-se se o documento que deseja incluir no bloco está selecionado, depois clique em Incluir

| UNIVERSIDADE FEDERAL DO CEARA                               |                                                                                                    |                                                 |            |                                             |
|-------------------------------------------------------------|----------------------------------------------------------------------------------------------------|-------------------------------------------------|------------|---------------------------------------------|
|                                                             |                                                                                                    | Para saber+ Menu Pesquisa                       | c          | CRATEUS-CHEFIA 🗸                            |
| 23067.029622/2021-83     CRATEUS: Plano de Trabalho Semestr | Incluir em Bloco                                                                                            | o de Assinatura                                 |            | Ir para Blocos de Assinatur                 |
| P Consultar Andamento                                       | Bloco:<br>44842 - Plano de Trabalho Semestrado do Docente (PTSD) - Semestre 20<br>Lista de documentos disco |                                                 |            | r <u>N</u> ovo<br>ratinclusão (1 registro): |
|                                                             | Nº SEI                                                                                                    | Documento                                       | Data       | Blocos                                      |
|                                                             | 2105074                                                                                                    | CRATEÚS: Plano de Trabalho Semestral do Docente | 01/07/2021 |                                             |
|                                                             |                                                                                                    |                                                 |            |                                             |

| UNIVERSIDADE FEDERAL DO CEARA |                                                                                                    |       |                                                 |            |                                 |
|-------------------------------|----------------------------------------------------------------------------------------------------|-------|-------------------------------------------------|------------|---------------------------------|
|                               |                                                                                                    |       | Para saber+ Menu Pesquisa                       |            | CCRATEUS-CHEFIA 🗸               |
| 23067.029622/2021-83          | Incluir em                                                                                                    | Bloco | o de Assinatura                                 |            | Ir para Blocos de Assinatura    |
| P Consultar Andamento         | Bloco:<br>(44842 - Plano de Trabalho Semestrado do Docente (PTSD) - Semestre 20 incluir Novo<br>Lista de documentos disponíveis para inclusão (1 registro) |       |                                                 |            | ncluir <u>N</u> ovo             |
|                               |                                                                                                    |       |                                                 |            | eis para inclusao (1 registro). |
|                               | ✓ N°                                                                                                    | SEI   | Documento                                       | Data       | Blocos                          |
|                               | 210                                                                                                    | 5074  | CRATEÚS: Plano de Trabalho Semestral do Docente | 01/07/2021 | 44842                           |
|                               |                                                                                                    |       |                                                 |            |                                 |

# Pronto, seu documento está devidamente inserido no bloco de assinatura!

Atenciosamente, Secretaria do Campus